## FGU – Vejledning til oprettelse af CØSA formål

## CØSA formålskoder:

CØSA formål overføres automatisk til Navision via en kørsel. Hvilke Konti der p.t. er overført er besluttet af FGU arbejdsgruppen.

Såfremt der mangler CØSA formål kan STUK kontaktes via mail: fgu@uvm.dk

I CØSA oversigten (CØSA formålskoder) i Navision er markeret om de er gjort tilgængelige i dimensionskontoplanen så de kan anvendes. (kolonnen **Overført** skal være angivet med **Ja**)

| START   HANDLINGER     Vis   Sitet   Noter   Links   Opdater   Side   Soft     Administer   Vis tilknyttet   Side   Neeste   Neeste     331   Kode   Navn   Dimension   Spærret   Overført     333   Skoleydelse. Elever på 18 og d   Standard   Ja     340   Skoleydelse. Elever på 18 og   Standard   Ja     341   Skoleydelse. Elever på 18 og   Standard   Ja     403   FGU: Almen grunduddannelse   Standard   Ja     404   FGU: Produktionsgrunduddan   Standard   Ja     405   FGU: Ehver vagrunduddannelse   Standard   Ja     406   FGU: Spor ikke valgt   Standard   Ja     407   FGU: Afsgeningsforlab   Standard   Ja     981   Skoleydelse over 18 udeboende   Standard   Ja     982   Skoleydelse over 18 udeboende   Standard   Nej     983   Kombinationsforlab   Standard   Nej     984   Kombinationsforlab   Standard   Nej                                                          | n Rediger - CØ | SA Formålskoder - 331                    |                                                          |  | 7        |  |  |  |  |
|----------------------------------------------------------------------------------------------------|----------------|------------------------------------------|----------------------------------------------------------|--|----------|--|--|--|--|
| Kode   Navn   Dimension   Spærret   Overført     331   Kombineret Ungdomsuddannelse   Standard   Ja     339   Skoleydelse. Elever på 18 og   Standard   Ja     341   Skoleydelse. Elever på 18 og   Standard   Ja     4003   FGU: Almen grunduddannelse   Standard   Ja     404   FGU: Produktionsgrunduddannelse   Standard   Ja     405   FGU: Erhvervsgrunduddannelse   Standard   Ja     406   FGU: Spor ikke valgt   Standard   Ja     405   FGU: Erhvervsgrunduddannelse   Standard   Ja     406   FGU: Spor ikke valgt   Standard   Ja     407   FGU: Almen grunduddannelse   Standard   Ja     406   FGU: Spor ikke valgt   Standard   Ja     407   FGU: Almengrunduddannelse   Standard   Ja     981   Skoleydelse over 18 udeboende   Standard   Ja     982   Skoleydelse over 18 hjemmeh   Standard   Nej     988   Kombinationsforløb   Standard   Nej     995   Igangsætningstilskud til u | ▼ START        | HANDLINGER                               |                                                          |  | ů        |  |  |  |  |
| Kode   Navn   Dimension   Spærret   Overført     331   Kombineret Ungdomsuddannelse   Standard   Ja     339   Skoleydelse. Elever på 18 og   Standard   Ja     340   Skoledydelse. Elever på 18 og   Standard   Ja     341   Skoledydelse. Elever under 18   Standard   Ja     403   FGU: Almen grunduddannelse   Standard   Ja     404   FGU: Produktionsgrunduddan   Standard   Ja     405   FGU: Erhvervsgrunduddannelse   Standard   Ja     406   FGU: Spor ikke valgt   Standard   Ja     407   FGU: Afsøgningsforløb   Standard   Ja     981   Skoleydelse over 18 udeboende   Standard   Nej     982   Skoleydelse over 18 hjemmeb   Standard   Nej     988   Kombinationsforløb   Standard   Nej     995   Igangsætningstiskud til udslu   Standard   Nej                                                                                                    | Vis Slet       | OneNote Noter Links Op<br>Vis tilknyttet | dater Ryd<br>filter<br>Side → Gâ til<br>Forrige<br>Næste |  |          |  |  |  |  |
| KodeNavnDimensionSpærretOverført331Kombineret UngdomsuddannelseStandardJa339Skoleydelse. Elever på 18 ogStandardJa340Skoleydelse. Elever på 18 ogStandardJa341Skoleydelse. Elever under 18StandardJa403FGU: Almen grunduddannelseStandardJa404FGU: ProduktionsgrunduddanStandardJa405FGU: ErhvervsgrunduddannelseStandardJa406FGU: Spor ikke valgtStandardJa407FGU: AfsgringsforløbStandardJa981Skoleydelse over 18 ludeboendeStandardNej988KombinationsforløbStandardNej995Igangsætningstilskud til udsluStandardNej                                                                                                    | 331            |                                          |                                                          |  |          |  |  |  |  |
| 331Kombineret UngdomsuddannelseStandardJa339Skoleydelse. Elever på 18 ogStandardJa340Skoleydelse. Elever på 18 ogStandardJa341Skoleydelse. Elever under 18StandardJa403FGU: Almen grunduddannelseStandardJa404FGU: ProduktionsgrunduddanStandardJa405FGU: ErhvervsgrunduddannelseStandardJa406FGU: Spor ikke valgtStandardJa407FGU: AfsøgningsforløbStandardJa981Skoleydelse over 18 hjemmebStandardNej988KombinationsforløbStandardNej995Igangsætningstilskud til udsluStandardNej                                                                                                    | Kode 🖌         | Navn (                                   | Dimension Spærret                                        |  | Overført |  |  |  |  |
| 339Skoleydelse. Elever på 18 og d StandardJa340Skoledydelse. Elever på 18 og StandardJa341Skoleydelse. Elever under 18Standard403FGU: Almen grunduddannelseStandard404FGU: Produktionsgrunduddan StandardJa405FGU: ErhvervsgrunduddannelseStandard406FGU: Spor ikke valgtStandard407FGU: AfsøgningsforløbStandard981Skoleydelse over 18 udeboendeStandard982Skoleydelse over 18 hjemmebStandard988KombinationsforløbStandard995Igangsætningstilskud til udsluStandard995Igangsætningstilskud til udsluStandard                                                                                                    | 331            | Kombineret Ungdomsuddannelse S           | itandard                                                 |  | Ja       |  |  |  |  |
| 340Skoledydelse. Elever på 18 og StandardJa341Skoleydelse. Elever under 18StandardJa403FGU: Almen grunduddannelseStandardJa404FGU: ProduktionsgrunduddanStandardJa405FGU: ErhvervsgrunduddannelseStandardJa406FGU: Spor ikke valgtStandardJa407FGU: AfsøgningsforløbStandardJa981Skoleydelse over 18 udeboendeStandardNej988KombinationsforløbStandardNej995Igangsætningstilskud til udsluStandardNej                                                                                                    | 339            | Skoleydelse. Elever på 18 og d S         | Standard                                                 |  | Ja       |  |  |  |  |
| 341Skoleydelse. Elever under 18StandardJa403FGU: Almen grunduddannelseStandardJa404FGU: ProduktionsgrunduddanStandardJa405FGU: ErhvervsgrunduddannelseStandardJa406FGU: Spor ikke valgtStandardJa407FGU: AfsøgningsforløbStandardJa981Skoleydelse over 18 udeboendeStandardNej988KombinationsforløbStandardNej995Igangsætningstilskud til udsluStandardNej                                                                                                    | 340            | Skoledydelse. Elever på 18 og S          | Standard                                                 |  | Ja       |  |  |  |  |
| 403FGU: Almen grunduddannelseStandardJa404FGU: ProduktionsgrunduddanStandardJa405FGU: ErhvervsgrunduddannelseStandardJa406FGU: Spor ikke valgtStandardJa407FGU: AfsøgningsforløbStandardJa981Skoleydelse over 18 udeboendeStandardNej988KombinationsforløbStandardNej995Igangsætningstilskud til udsluStandardNej                                                                                                    | 341            | Skoleydelse. Elever under 18 S           | Standard                                                 |  | Ja       |  |  |  |  |
| 404FGU: ProduktionsgrunduddanStandardJa405FGU: ErhvervsgrunduddannelseStandardJa406FGU: Spor ikke valgtStandardJa407FGU: AfsøgningsforløbStandardJa981Skoleydelse over 18 udeboendeStandardNej982Skoleydelse over 18 hjemmebStandardNej988KombinationsforløbStandardNej995Igangsætningstilskud til udsluStandardNej                                                                                                    | 403            | FGU: Almen grunduddannelse S             | tandard                                                  |  | Ja       |  |  |  |  |
| 405FGU: ErhvervsgrunduddannelseStandardJa406FGU: Spor ikke valgtStandardJa407FGU: AfsøgningsforløbStandardJa981Skoleydelse over 18 udeboendeStandardNej982Skoleydelse over 18 hjemmebStandardNej988KombinationsforløbStandardNej995Igangsætningstilskud til udsluStandardNej                                                                                                    | 404            | FGU: Produktionsgrunduddan S             | Standard                                                 |  | Ja       |  |  |  |  |
| 406FGU: Spor ikke valgtStandardJa407FGU: AfsøgningsforløbStandardJa981Skoleydelse over 18 udeboendeStandardNej982Skoleydelse over 18 hjemmebStandardNej988KombinationsforløbStandardNej995Igangsætningstilskud til udsluStandardNej                                                                                                    | 405            | FGU: Erhvervsgrunduddannelse S           | tandard                                                  |  | Ja       |  |  |  |  |
| 407FGU: AfsøgningsforløbStandardJa981Skoleydelse over 18 udeboendeStandardNej982Skoleydelse over 18 hjemmebStandardNej988KombinationsforløbStandardNej995Igangsætningstilskud til udsluStandardNej                                                                                                    | 406            | FGU: Spor ikke valgt S                   | Standard                                                 |  | Ja       |  |  |  |  |
| 981   Skoleydelse over 18 udeboende   Standard   Nej     982   Skoleydelse over 18 hjemmeb   Standard   Nej     988   Kombinationsforløb   Standard   Nej     995   Igangsætningstilskud til udslu   Standard   Nej                                                                                                    | 407            | FGU: Afsøgningsforløb S                  | Standard                                                 |  | Ja       |  |  |  |  |
| 982 Skoleydelse over 18 hjemmeb Standard Nej   988 Kombinationsforløb Standard Nej   995 Igangsætningstilskud til udslu Standard Nej                                                                                                    | 981            | Skoleydelse over 18 udeboende S          | Standard                                                 |  | Nej      |  |  |  |  |
| 988 Kombinationsforløb Standard Nej   995 Igangsætningstilskud til udslu Standard Nej                                                                                                    | 982            | Skoleydelse over 18 hjemmeb S            | Standard                                                 |  | Nej      |  |  |  |  |
| 995 Igangsætningstilskud til udslu Standard 📃 Nej                                                                                                    | 988            | Kombinationsforløb S                     | Standard                                                 |  | Nej      |  |  |  |  |
|                                                                                                    | 995            | Igangsætningstilskud til udslu S         | Standard                                                 |  | Nej      |  |  |  |  |

## **CØSA Oprettelse**

Indsæt følgende sti i Navision: Afdelinger/Opsætning/Programopsætning/Generel Integration/ØDUP Integration i øverste menubar. Vælg dernæst CØSA Formålskoder

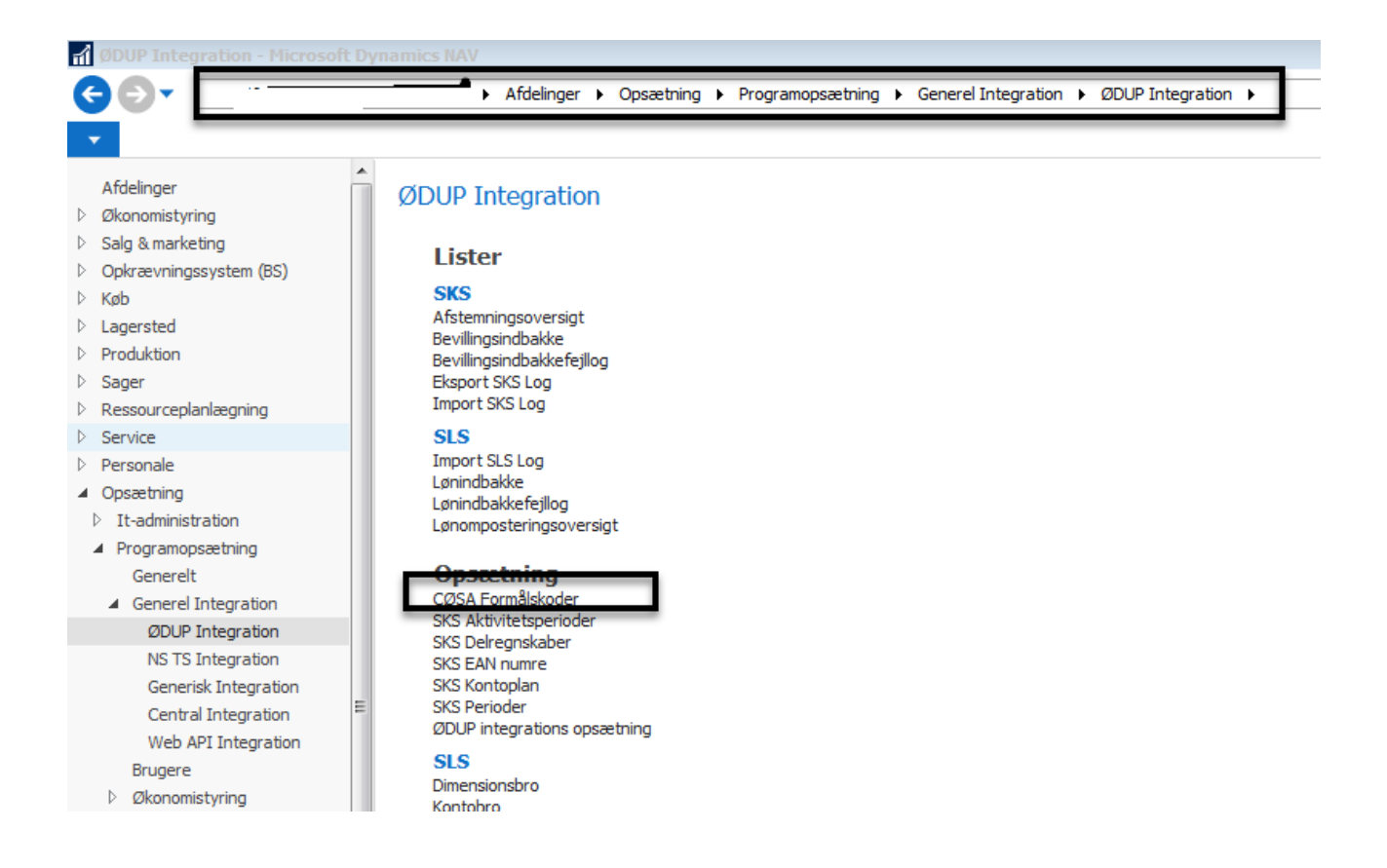

I opsætningen CØSA formålskoder i handlingsbåndet under funktionen Handlinger aktiveres kørslen Opret Formålsværdier i Dimensionsværdi tabellen

Når kørsel er færdig, bør alle koder være angivet med **Ja** i kolonnen **Overført** og formålskoderne er tilgængelige til anvendelse.

| <u>4</u> n   | odigor (A                                | CA Formålskodor      | . 221 |
|--------------|------------------------------------------|----------------------|-------|
| •            | START                                    | HANDLINGER           |       |
| Opre<br>Dime | et Formålsva<br>ensionsværdi<br>Funktion | erdier i<br>tabellen | Ľ     |
| 331          | 1                                        |                      |       |

| Kode | Navn                             | Dimension | Spærret | Overført |  |
|------|----------------------------------|-----------|---------|----------|--|
| 331  | <br>Kombineret Ungdomsuddannelse | Standard  |         | Nej      |  |
| 339  | Skoleydelse. Elever på 18 og d   | Standard  |         | Ja       |  |
| 340  | Skoledydelse. Elever på 18 og    | Standard  |         | Ja       |  |
| 341  | Skoleydelse. Elever under 18     | Standard  |         | Ja       |  |
| 403  | FGU: Almen grunduddannelse       | Standard  |         | Ja       |  |
| 404  | FGU: Produktionsgrunduddan       | Standard  |         | Ja       |  |
| 405  | FGU: Erhvervsgrunduddannelse     | Standard  |         | Ja       |  |
| 406  | FGU: Spor ikke valgt             | Standard  |         | Ja       |  |
| 407  | FGU: Afsøgningsforløb            | Standard  |         | Ja       |  |
| 981  | Skoleydelse over 18 udeboende    | Standard  |         | Nej      |  |
| 982  | Skoleydelse over 18 hjemmeb      | Standard  |         | Nej      |  |
| 988  | Kombinationsforløb               | Standard  |         | Nej      |  |
| 995  | Igangsætningstilskud til udslu   | Standard  |         | Nej      |  |
| 996  | Skoleydelse under 100            | Standard  |         | Nej      |  |
| 998  | Driftstilskud. produktionsskoler | Standard  |         | Nej      |  |
| 1002 | UDG 2019 Bidrag over 18 pro      | Standard  |         | Nej      |  |
| 1003 | UDG 2019 Bidrag under 18 pro     | Standard  |         | Nej      |  |
| 2115 | IDV Staten i Johcenter/komm      | Standard  |         | la       |  |